# Сборник ІоТ-рецептов

# Содержание

| 1 Подготовка к работе                           | 1 |
|-------------------------------------------------|---|
| 1.1 Назначение пинов ESP32                      | 1 |
| 1.2 Программирование ESP32 с помощью Python     | 1 |
| 1.3 Установка Python-модулей                    | 2 |
| 1.4 Моделирование схем с микроконтроллером      | 2 |
| 1.5 Рисование схем с прототипом устройств       | 2 |
| 2 Подключение датчиков                          | 2 |
| 2.1 Кнопка                                      | 2 |
| 2.2 Кнопка-переключатель                        | 3 |
| 2.3 Потенциометр                                | 3 |
| 2.3.а Прототип                                  | 3 |
| 2.3.b Принципиальная                            | 3 |
| 2.4 Датчик освещённости                         | 3 |
| 2.4.а Прототип                                  | 4 |
| 2.4.в Принципиальная                            | 4 |
| 2.5 Датчик температуры и влажности              | 4 |
| 2.6 Датчик расстояния                           | 4 |
| 3 Подключение исполнительных устройств          | 4 |
| 3.1 Двигатель постоянного тока                  | 4 |
| 3.2 Серводвигатель                              | 4 |
| 3.3 Шаговый двигатель                           | 4 |
| 4 Подключение устройств вывода                  | 4 |
| 4.1 Светодиод                                   | 4 |
| 4.2 Управление яркостью светодиода              | 4 |
| 4.3 ЖК-дисплей SSD1306                          | 5 |
| 4.3.а Прототип                                  | 5 |
| 4.3.b Принципиальная                            | 5 |
| 5 Передача данных                               | 6 |
| 5.1 Подключение к WiFi                          | 6 |
| 5.2 Протокол MQTT                               | 6 |
| 6 Разработка клиентских IoT-приложений          | 7 |
| 6.1 Дэшборд для управления устройствами         | 7 |
| 6.2 Приложение с GUI                            | 7 |
| 6.3 Мобильное приложение                        | 7 |
| 6.4 Использование алгоритмов машинного обучения | 7 |

# 1 Подготовка к работе

## 1.1 Назначение пинов ESP32

# 1.2 Программирование ESP32 с помощью Python

Скачайте и установите среду разработки Ми.

Скачайте USB-to-UART драйвер:

## Software · 11

| CP210x Universal Windows Driver | v11.4.0<br>12/18/2024 |
|---------------------------------|-----------------------|
| CP210x VCP Mac OSX Driver       | v6.0.3<br>5/30/2025   |

Скачайте MicroPython-прошивку последней версии (отмечается словом latest):

## Firmware

Releases

v1.25.0 (2025-04-15) .bin / [.app-bin] / [.elf] / [.map] / [Release notes] (latest)

Подключите плату ESP32 к компьютеру и запустите редактор Ми. Нажмите кнопку **Режим**. Выберите режим *ESP MicroPython* и нажмите кнопку **OK**:

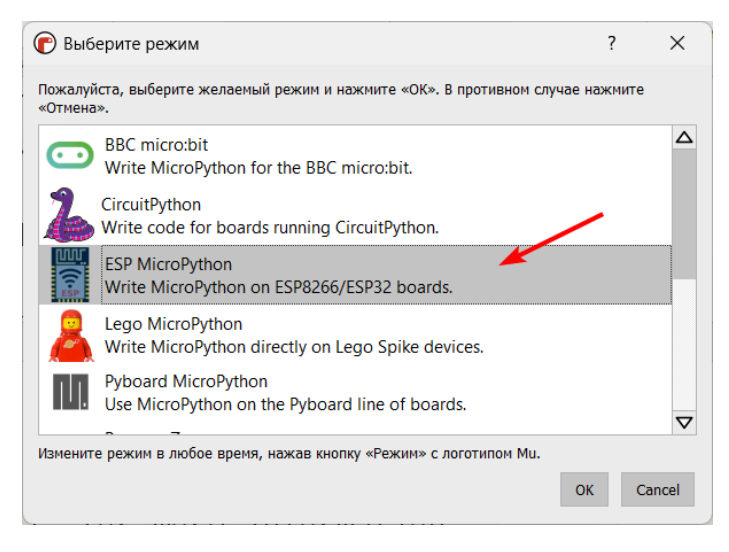

Нажмите на иконку шестерёнки, чтобы открыть настройки:

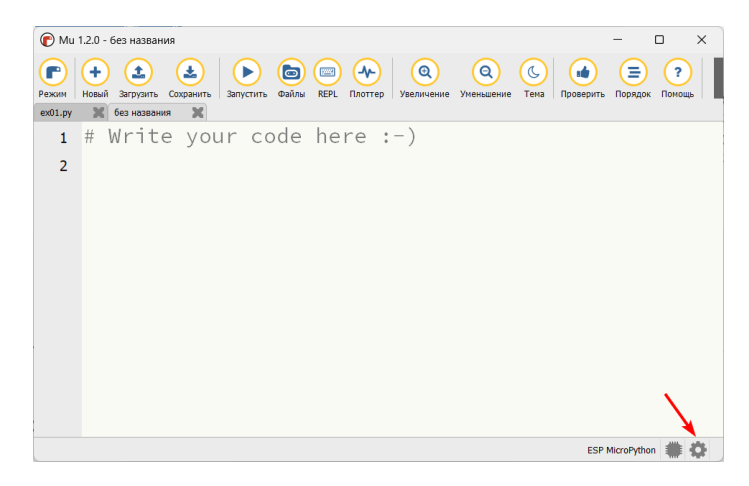

Перейдите на вкладку Загрузчик прошивки ESP (1). Выберите в списке тип устройства - *ESP32* (2). Нажмите кнопку Выбор (3) и выберите файл с MicroPython-прошивкой. Нажмите кнопку Стереть и записать прошивку (4). Когда появится сообщение Connecting... (5), нажмите и удерживайте 2 секунды кнопку B00T на микроконтроллере.

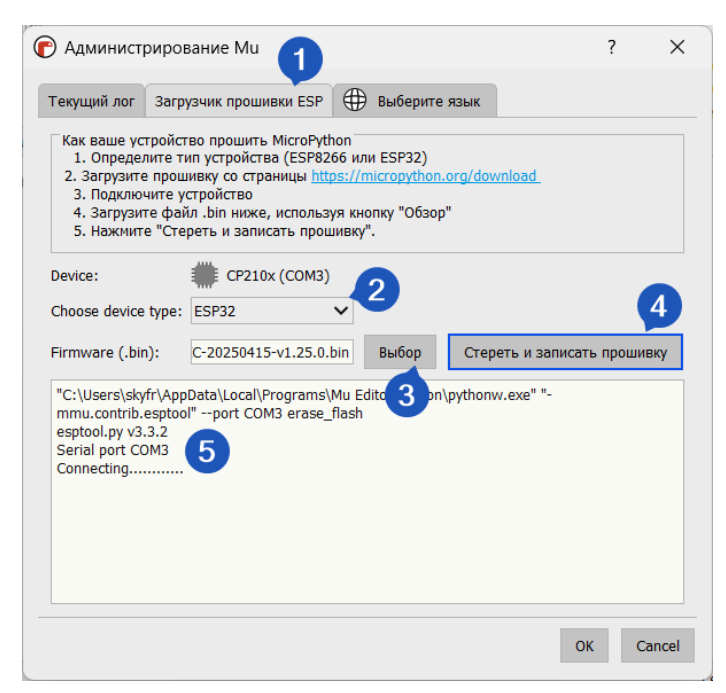

Появления следующего текста

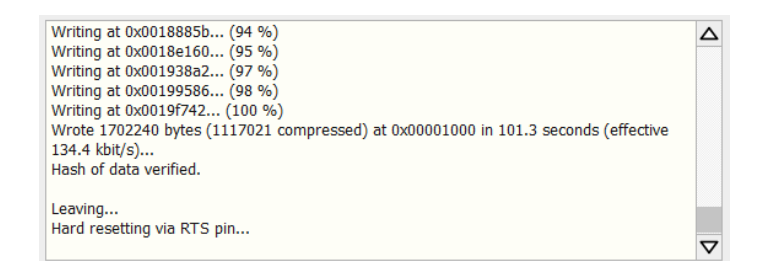

означает, что загрузка завершена. Нажмите кнопку ОК.

Проверьте работу прошивки следующей программой:

```
from time import sleep
from machine import Pin
led = Pin(2, Pin.OUT)
led.on()
sleep(3)
led.off()
```

Нажмите кнопку Запустить. На микроконтроллере загорится встроенный светодиод и погаснет через 3 секунды.

## 1.3 Установка Python-модулей

## 1.4 Моделирование схем с микроконтроллером

## 1.5 Рисование схем с прототипом устройств

## 2 Подключение датчиков

## 2.1 Кнопка

Задача: получать в коде состояние кнопки - нажата / не нажата. Состояние для нажатой кнопки - 1, для не нажатой - 0.

#### Схема подключения:

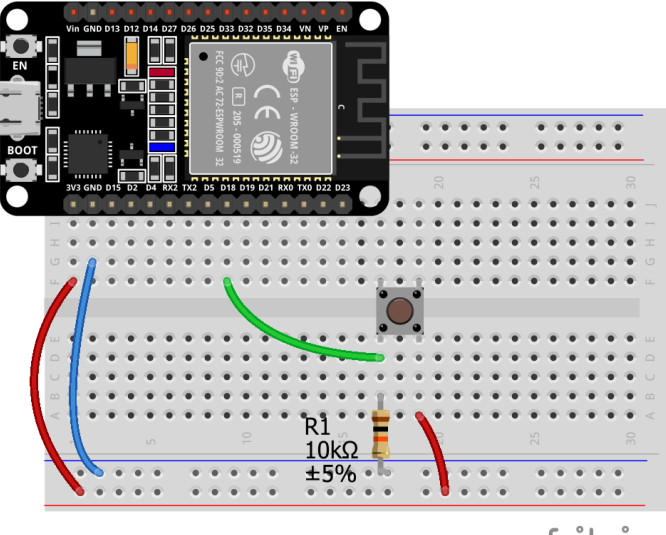

fritzing

Рисунок 1. Кнопка

## Код:

from machine import Pin
from time import sleep

```
### Обязательный код
BUTTON_PIN = 18 # пин подключения кнопки
button = Pin(BUTTON_PIN, Pin.IN) # объект-кнопка
### Конец обязательного кода
```

```
while True:
    button_state = button.value() # считываем
значение кнопки
    print(button_state)
    sleep(0.1)
```

Можно обойтись без стягивающего резистора R1. Для этого при создании объекта кнопки указывается тип Pin.PULL\_DOWN:

```
button = Pin(BUTTON_PIN, Pin.PULL_DOWN)
```

### 2.2 Кнопка-переключатель

Задача: нажатие кнопки последовательно переключает состояние переменной из True в False и наоборот.

#### Схема подключения:

См. Рисунок 1.

#### Код:

```
from machine import Pin
from time import sleep
BUTTON PIN = 18
button = Pin(BUTTON PIN, Pin.IN)
button state = False # текущее состояние кнопки
prev = False # предыдущее состояние кнопки
state = False # переменная с чередующумся
логическим значением
while True:
    # сохраняем текущее состояение кнопки
    button_state = button.value()
    Если состояние изменилось с False на True,
    значит кнопка нажата
    if button_state == True and prev == False:
       # меняем значение переменной на
противоположное
        state = not state
    # текущее состояние кнопки сохраняем как
предыдущее
    prev = button_state
    print(state)
    sleep(0.1)
```

## 2.3 Потенциометр

Задача: прочитать показания фоторезистора.

## Схема подключения:

#### 2.3.а Прототип

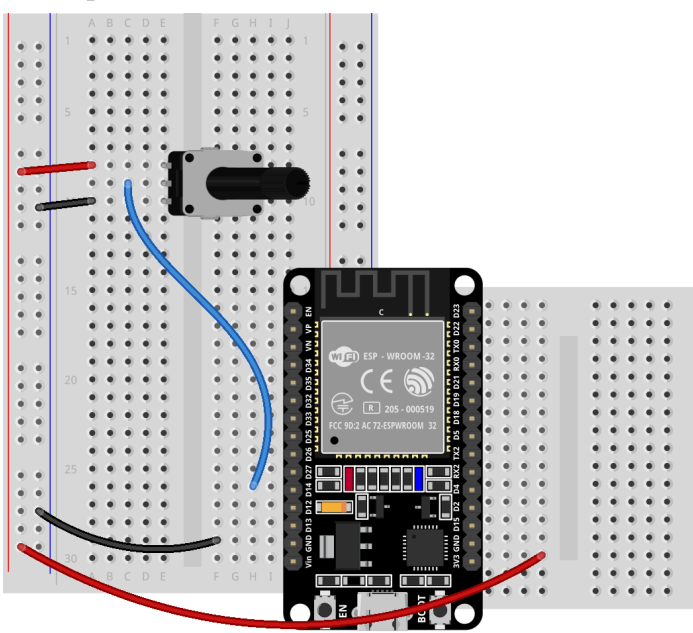

fritzing

Рисунок 2. Потенциометр

### 2.3. b Принципиальная

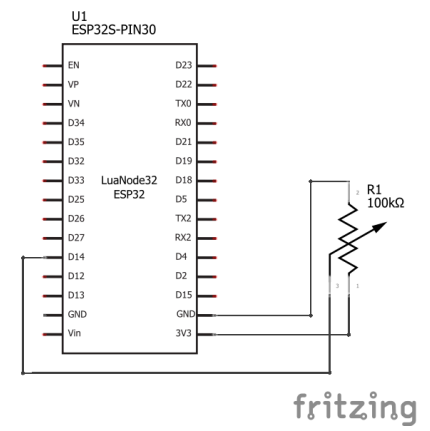

Рисунок 3. Потенциометр

#### Код:

```
from machine import Pin, ADC
from time import sleep
### Обязательный код
pot = ADC(Pin(14))
pot.width(ADC.WIDTH_12BIT)
pot.atten(ADC.ATTN_11DB)
### Конец обязательного кода
while True:
```

sensor\_val = pot.read()
print(sensor\_val)

```
sleep(0.1)
```

## 2.4 Датчик освещённости

Задача: получить уровень освещенности с помощью фоторезистора.

#### Схема подключения:

#### 2.4.а Прототип

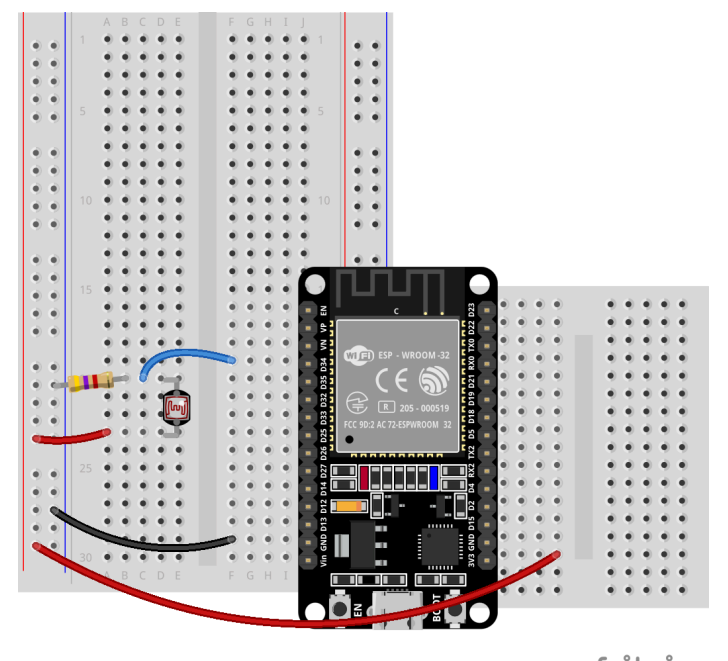

# fritzing

#### Рисунок 4. Фоторезистор

## 2.4.b Принципиальная

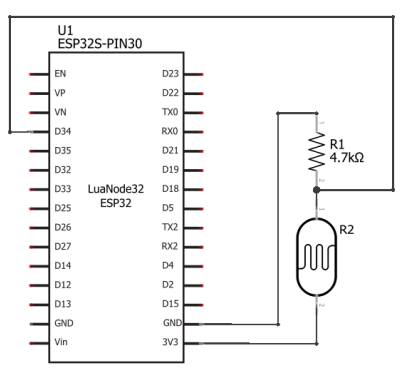

fritzing

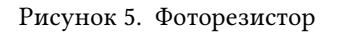

#### Код:

```
from machine import Pin, ADC
from time import sleep
```

```
### Обязательный код
ldr = ADC(Pin(34))
ldr.width(ADC.WIDTH_9BIT)
```

## ldr.atten(ADC.ATTN\_11DB)

```
### Конец обязательного кода
```

while True: sensor\_val = ldr.read() print(sensor\_val)

sleep(0.1)

- 2.5 Датчик температуры и влажности
- 2.6 Датчик расстояния
- 3 Подключение исполнительных устройств
- 3.1 Двигатель постоянного тока
- 3.2 Серводвигатель
- 3.3 Шаговый двигатель

## 4 Подключение устройств вывода

### 4.1 Светодиод

Задача: программно включать и выключать светодиод.

Схема подключения:

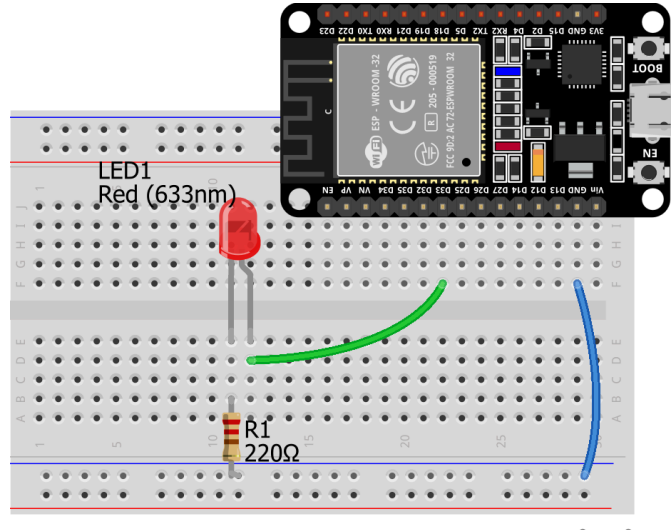

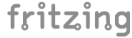

Рисунок 6. Светодиод

#### Код:

```
from machine import Pin
from time import sleep
LED_PIN = 33
led = Pin(LED_PIN, Pin.OUT)
while True:
    led.on()
    sleep(1)
    led.off()
    sleep(1)
```

## 4.2 Управление яркостью светодиода

Задача: программно менять яркость светодиода.

#### Схема подключения:

См. Рисунок 6.

## Код:

from machine import Pin, PWM
from time import sleep

```
### Обязательный код
```

```
LED_PIN = 33
led = Pin(LED_PIN, Pin.OUT)
```

```
led_pwm = PWM(led, 5000)
#### Конец обязательного кода
```

```
while True:
    led_pwm.duty(1023)
    sleep(1)
    led_pwm.duty(512)
    sleep(1)
    led_pwm.duty(0)
    sleep(1)
```

## 4.3 ЖК-дисплей SSD1306

Задача: вывести на экран ЖК-дисплея информацию.

Скачайте python-модуль *ssd1306.py* по ссылке. Откройте его в редакторе Mu Editor. Подключите ESP32 к компьютеру.

Откройте вкладку **Файлы** (1). Перетащите модуль ssd1306.py из панели **Файлы на вашем компьютере** в панель **Файлы на вашем устройстве**. Теперь модуль для работы с ЖК-дисплеем SSD1306 будет доступен для импорта. Повторно нажмите кнопку **Файлы**, чтобы закрыть панель файлов.

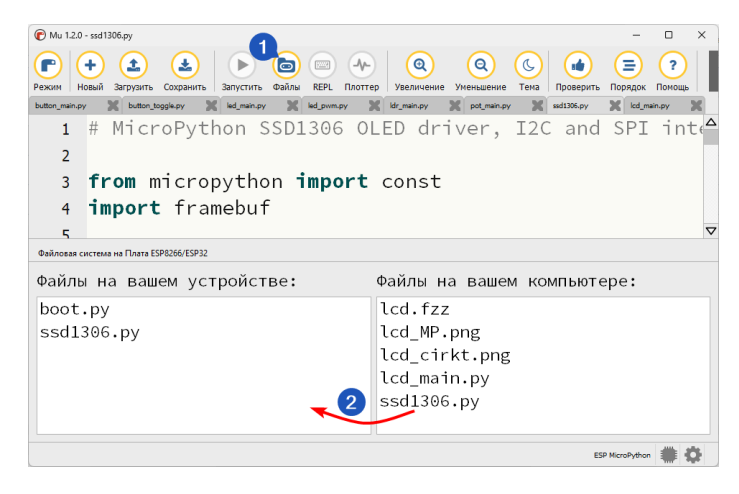

Схема для сборки:

## 4.3.а Прототип

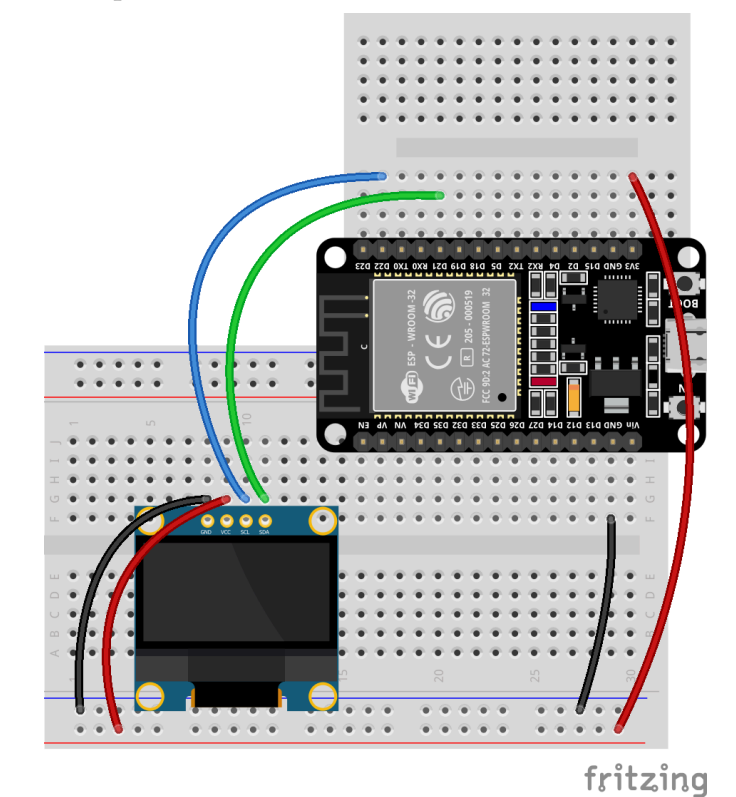

Рисунок 7. SSD1306

### 4.3.b Принципиальная

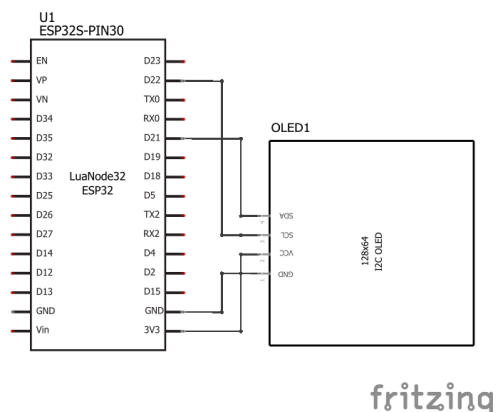

Рисунок 8. SSD1306

## Код:

```
from machine import Pin, SoftI2C
import ssd1306
### 0бязательный код
i2c = SoftI2C(scl=Pin(22), sda=Pin(21))
oled_width = 128
oled_height = 64
display = ssd1306.SSD1306_I2C(oled_width,
oled_height, i2c)
### Конец обязательного кода
display.text("Hello", 0, 0)
display.show()
```

## 5 Передача данных

## 5.1 Подключение к WiFi

Задача: подключить ESP32 к WiFi с указанным SSID и паролем.

## \rm Предупреждение

Для корректной работы, точка доступа должна использовать диапазон частот 2.4 ГГц.

Схема для сборки: не требуется.

### \rm Предупреждение

Если ESP32 используется для считывания аналоговых сигналов, то одновременно с WiFi можно использовать для этого пины с 32 по 39. Это связано с тем что АЦП2 занят обеспечением работы WiFi-модуля. Перечисленные же ранее пины используют другой АЦП.

#### Код:

```
import machine
import network
### Обязательный код
wifi = network.WLAN(network.WLAN.IF_STA)
SSID = "esp"
KEY = "12345678"
if not wifi.isconnected():
    print('connecting to network...')
    wifi.active(True)
    wifi.active(True)
    wifi.connect(SSID, KEY)
    while not wifi.isconnected():
        machine.idle()
print('network config:', wifi.ipconfig('addr4'))
### Конец обязательного кода
```

Чтобы подключение происходило сразу после включения питания, сохраните код в файл boot.py и скопируйте на ESP32.

## 5.2 Протокол MQTT

Задача: подключиться к MQTT брокеру, чтобы получать и отправлять сообщения по данному протоколу.

Для подключения к MQTT брокеру понадобится модуль umqttsimple.py. Скачайте его по ссылке и скопируйте на ESP32.

Схема для сборки: не требуется.

Код:

Перед подключением к брокеру, ESP32 нужно подключить к интернет. Один из вариантов - подключение к WiFi (Глава 5.1).

```
import machine
import network
import time
from umqttsimple import MQTTClient
wifi = network.WLAN(network.WLAN.IF_STA)
SSID = "esp"
KEY = "12345678"
if not wifi.isconnected():
    print("connecting to network...")
    wifi.active(True)
    wifi.connect(SSID, KEY)
    while not wifi.isconnected():
        machine.idle()
print("network config:", wifi.ipconfig("addr4"))
mqtt_server = "broker.emqx.io"
mqtt_user = ""
mqtt_pass = ""
client_id = "esp01"
topic_sub = "esp_home/val"
topic_pub = "esp_home/msg"
def sub_cb(topic, msg):
    topic = topic.decode("utf-8")
    msg = msg.decode("utf-8")
    print((topic, int(msg)))
def restart_and_reconnect():
   print("Ошибка подключениек к MQTT брокеру.
Перезагрузка...")
    time.sleep(10)
    machine.reset()
try:
    client = MQTTClient(client id, mqtt server,
user=mqtt user, password=mqtt pass)
    client.set callback(sub cb)
    client.connect()
    client.subscribe(topic sub)
except OSError as e:
    restart and reconnect()
```

Чтобы получать сообщения по подписке понадобится следующий код:

```
while True:
    try:
        client.check_msg()
        # client.publish(topic_pub, msg)
    except OSError as e:
        restart_and_reconnect()
```

Периодическая отправка сообщения без блокирования цикла:

import time
last\_message = 0

```
message_interval = 5
while True:
    try:
        if (time.time() - last_message) >
message_interval:
            client.publish("тема", "сообщение")
            last_message = time.time()
    except OSError as e:
        restart_and_reconnect()
```

# 6 Разработка клиентских ІоТ-приложений

# 6.1 Дэшборд для управления устройствами

https://ioty-mqtt.a9i.sg

wss://broker.emqx.io:8084/mqtt

## 6.2 Приложение с GUI

## 6.3 Мобильное приложение

6.4 Использование алгоритмов машинного обучения